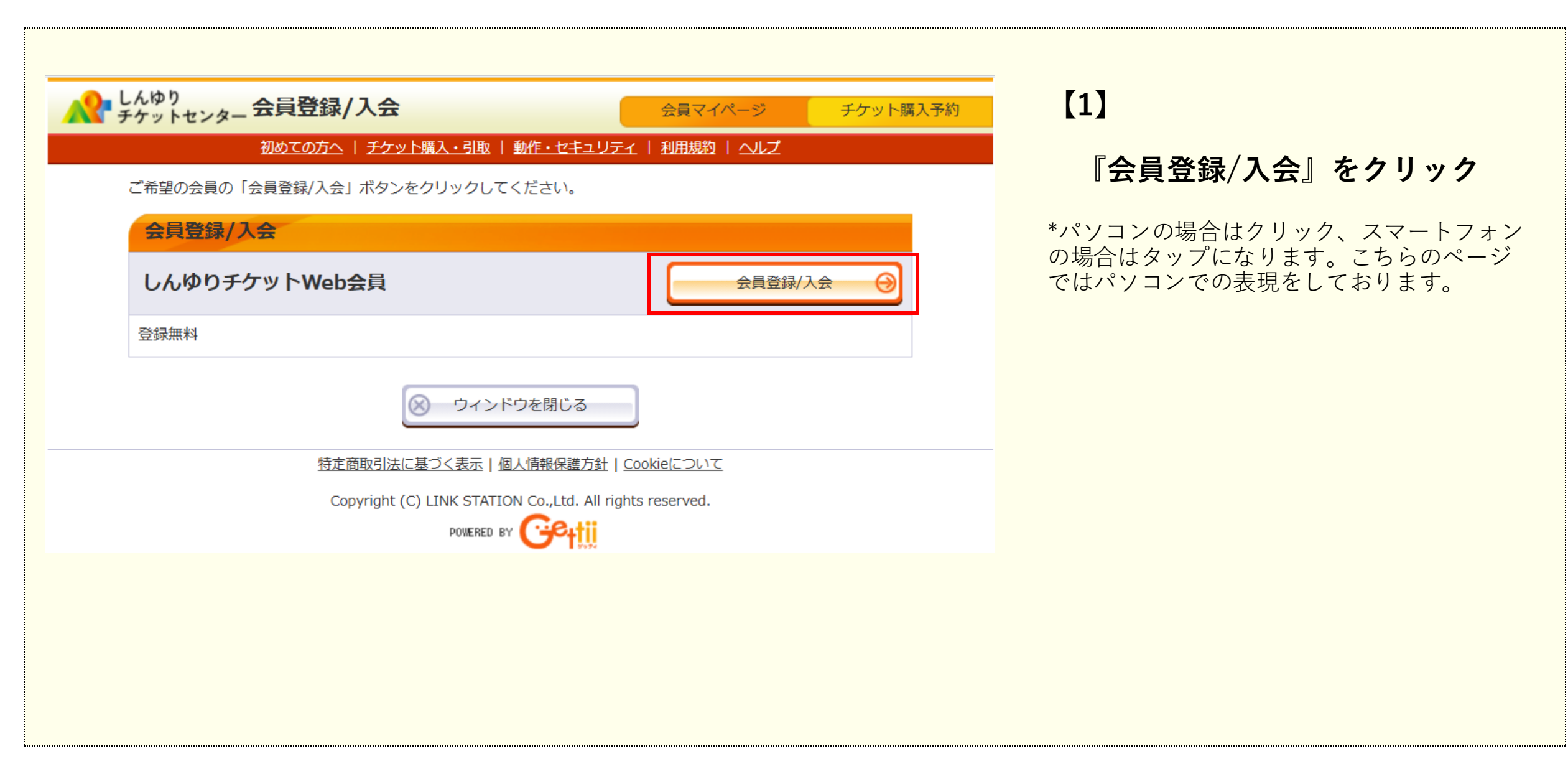

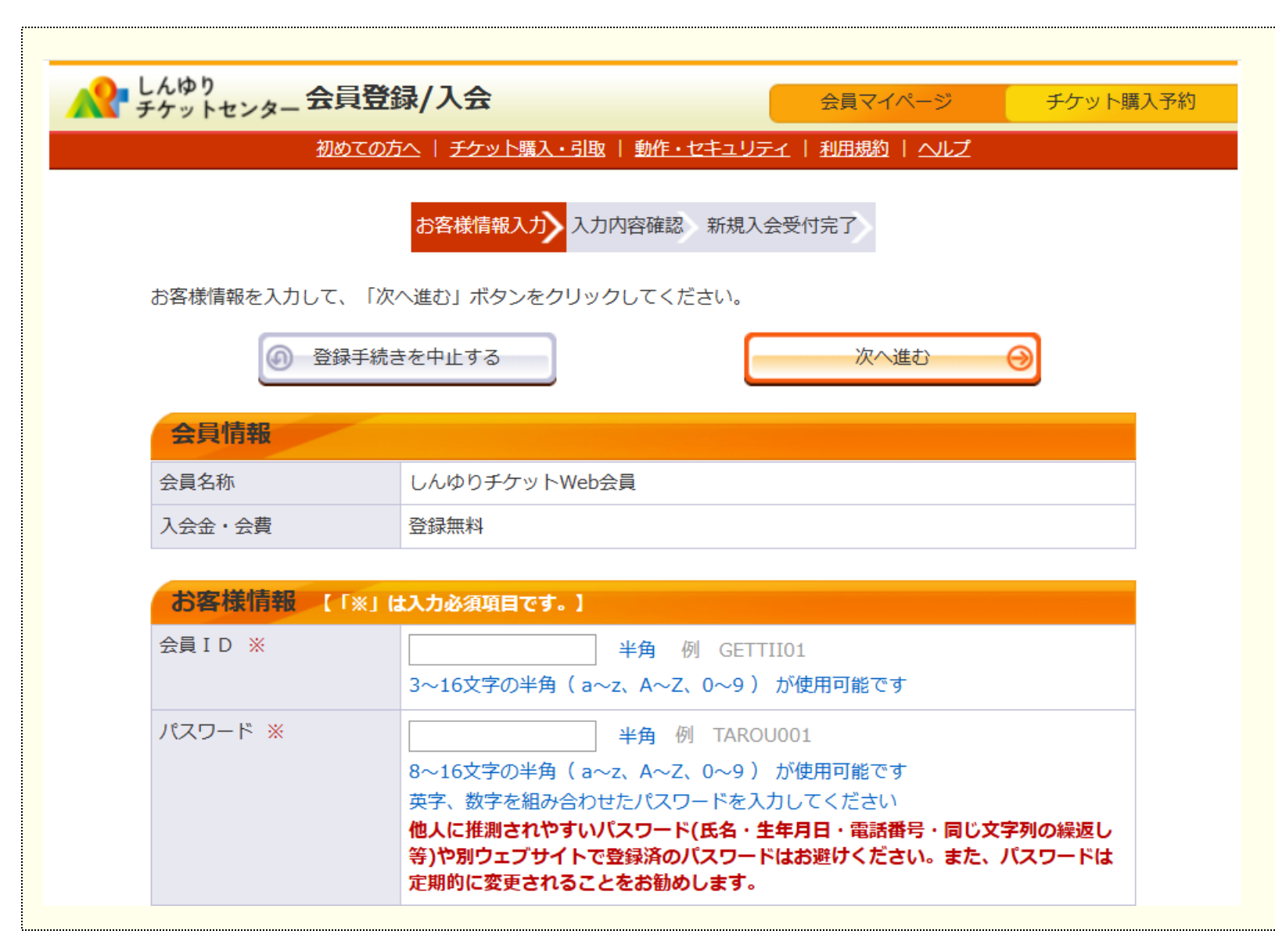

[2]

## 『お客様情報入力』画面が開くので、 各項目を入力

- \*「※」がついている項目は必須項目です。
- \*青字の注意事項をよく読んで「会員ID」から 「秘密の質問の答え」まで入力ください。

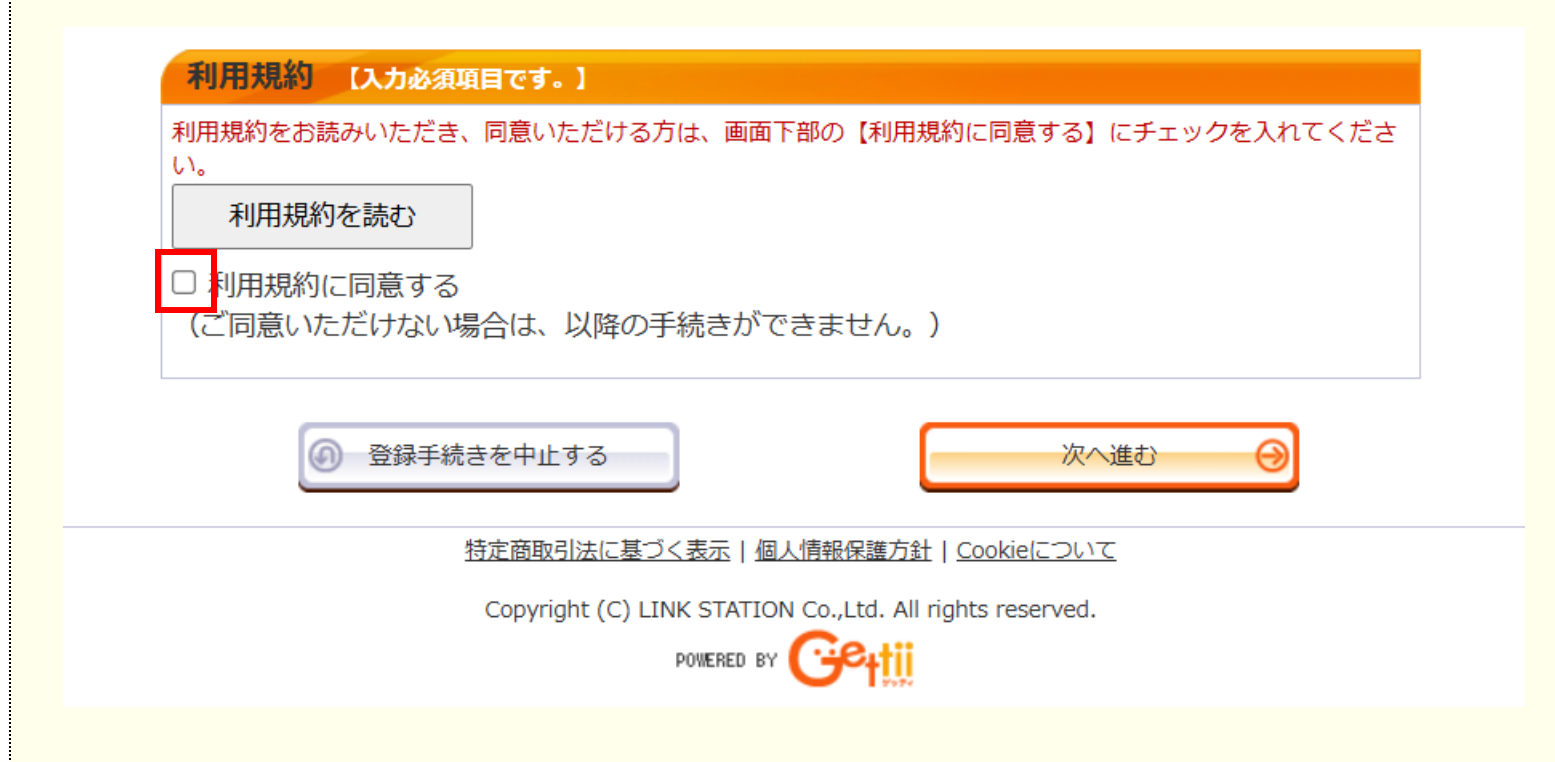

【3】

### 『お客様情報入力』画面が開くので、 各項目を入力

\*ご利用規約に同意いただきましたら、チェックを入れてください。同意いただけない場合は会員登録することができません。

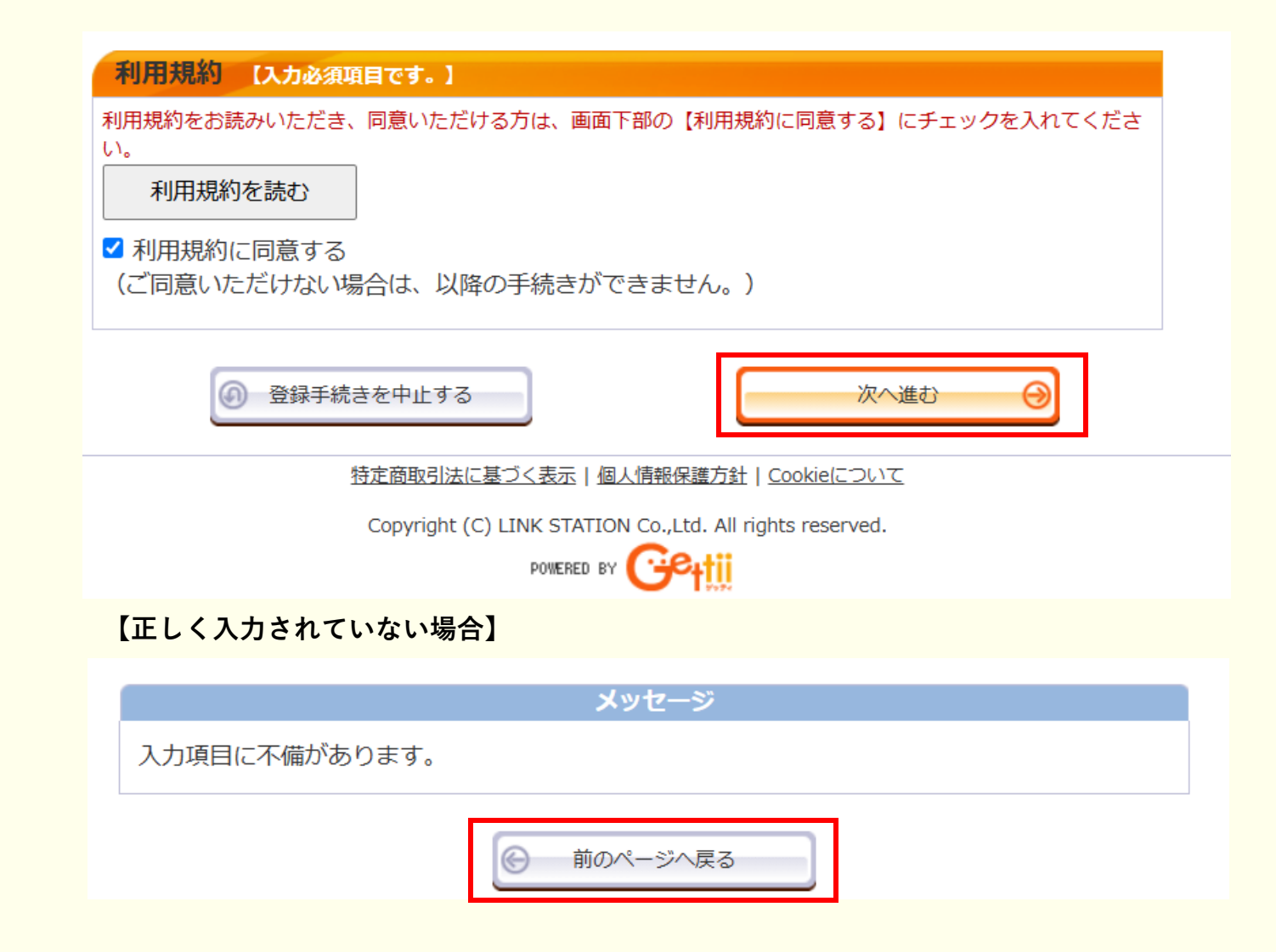

【4】 すべての必須項目を正しく入力した ら『次へ進む』をクリック \*正しく入力されていない場合、「入力項目に 不備があります。」というメッセージが表示 されます。 『前のページへ戻る』をクリックすると、誤 りがある箇所に赤い注意書きが表示されます ので、 ご確認のうえ正しい情報を入力し、再度『次 へ進む』をクリックしてください。

経過するとタイムアウトとなり、「次へ進む」をクリックしても「セッションが切断されました。」と表示されてしまいます。 再度トップページから会員登録を行ってください。

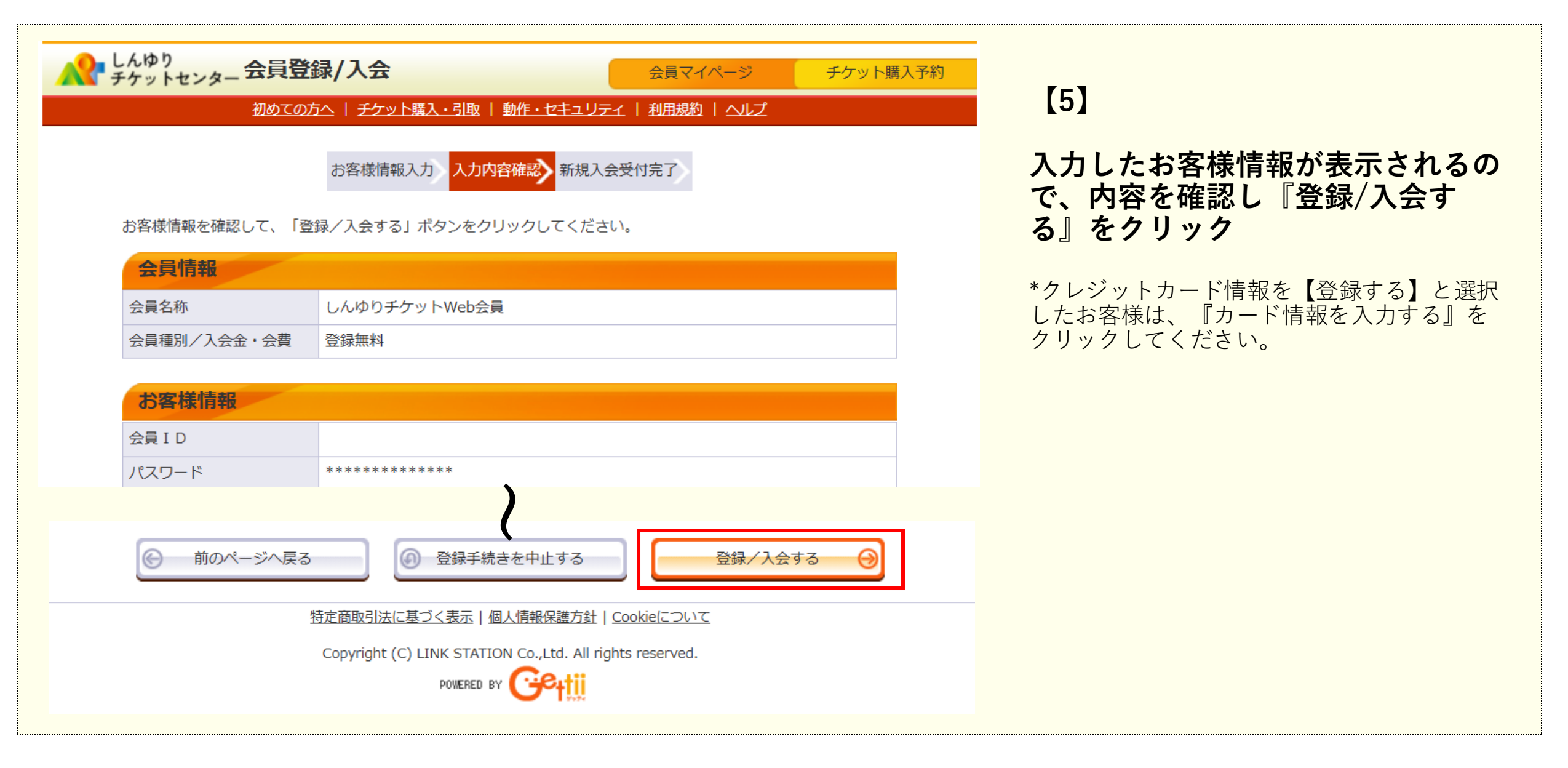

| カード番号                               | 例 418098671423075<br>半角数                                    |
|-------------------------------------|-------------------------------------------------------------|
| 有効期限(月 / 年)                         | 月✔ / 年<br>例 4/202                                           |
| カード名義人名                             | 例 TAROU GEKIZYO<br>半角英                                      |
| 利用バスワード                             | 例 TAROU0<br>4~16文字の半角英<br>(a~z、A~Z、0~9)<br>英字、数字を組み合わせてください |
| 利用パスワード(確認)                         |                                                             |
| ご登録可能なクレジットカード<br>の<br>MUFG<br>AUFG |                                                             |
|                                     |                                                             |

# [6] クレジットカード情報を入力 (クレジットカード情報を【登録する】 ٢ 選択したお客様のみ) \*利用パスワードとは… 「しんゆりチケットセンター『インター ネット予約』」をご利用の際、ご登録の クレジットカード情報で決済をするため に必要となるパスワードです。 任意のパスワードを設定してください。

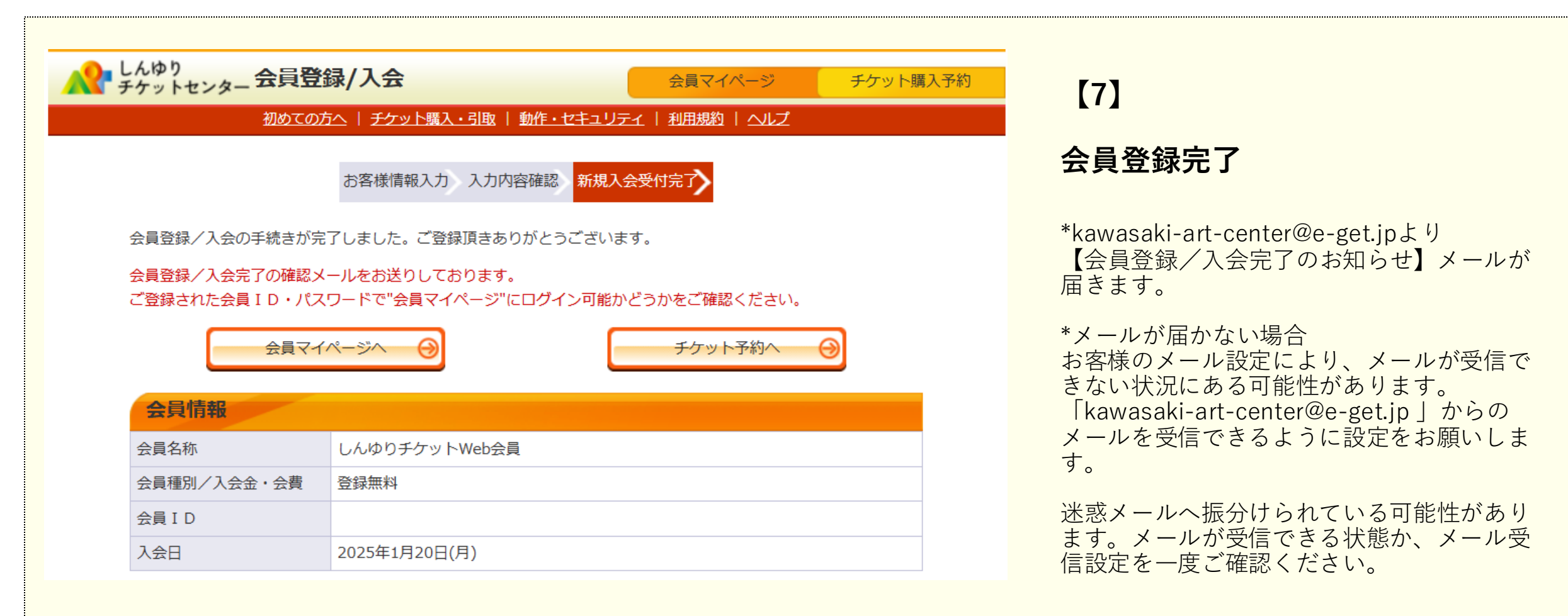